<u>myCTState</u> is the information portal for CT State students, faculty, and staff. Students can check the status of financial aid, search for courses, register for classes, access student orientation, access college email, complete coursework in Blackboard and manage college finances, with one single sign-on.

**<u>Disclaimer:</u>** New content and instructions will continue to be released overtime. The myCTState accessible cards are dependent on the user's profile type.

### Steps to log in to myCTState:

- 1. Log in to myCTState
  - Webpage: <u>https://my.ctstate.edu</u> OR visit <u>https://ctstate.edu</u> and click on the <u>myCTState</u> icon

| ← → C 🔒 ctstate.edu |                       |                                        | Ŀ ☆                                                                  | 8      |
|---------------------|-----------------------|----------------------------------------|----------------------------------------------------------------------|--------|
| CT STATE            | Admissions Campuses / | Apply Apply Academics Life at CT State | About Library myCTState FREE COLLEGE<br>Workforce Development REQUES | T INFO |

2. Click on Log In

| $\leftrightarrow$ $\rightarrow$ C $($ my.ctstate.edu                                                                                                    |                                                                                                    | <b>论</b> ☆                                                  |  |  |  |
|----------------------------------------------------------------------------------------------------|----------------------------------------------------------------------------------------------------|-------------------------------------------------------------|--|--|--|
| myCTState                                                                                                    |                                                                                                    |                                                             |  |  |  |
| Students, faculty and staff can access Banner, the student information system; Blackboard, the course management system; CT State email; and other support services and systems by logging into myCTState. myCTState is for use for Fall 2023 (and later) actions exclusively. Those activities include, but are not limited to, registering for fall classes, accessing CT State technology, visiting New Student Orientation, and much more. |                                                                                                    |                                                             |  |  |  |
| myCTState Announcements                                                                                                    | Log In to myCTState                                                                                     | Other Resources                                             |  |  |  |
| Multifactor Authentication<br>Requirement<br>Scheduled System Maintenance<br>Timeframes<br>Recommended personal                                                                                                    | to access Banner, Blackboard and Email<br>LOG IN<br>Q NetID Lookup »<br>Q First-time Login Assistance » | View myCTState Videos Browse Classes Browse Programs/Majors |  |  |  |
| systems and Blackboard.                                                                                                    |                                                                                                    | Apply for Financial Aid     Access Office 365/Email         |  |  |  |
|                                                                                                    | <ul> <li>Password Reset »</li> <li>Further Support »</li> </ul>                                         | Click: LOG IN                                               |  |  |  |
|                                                                                                    | © 2023 Connecticut State Community College                                                              |                                                             |  |  |  |

- 3. You will be redirected to the CSCU Login Portal
  - You will need NetID to get started.
    - Enter your NetID
      - Example: <u>01234567@student.commnet.edu</u>

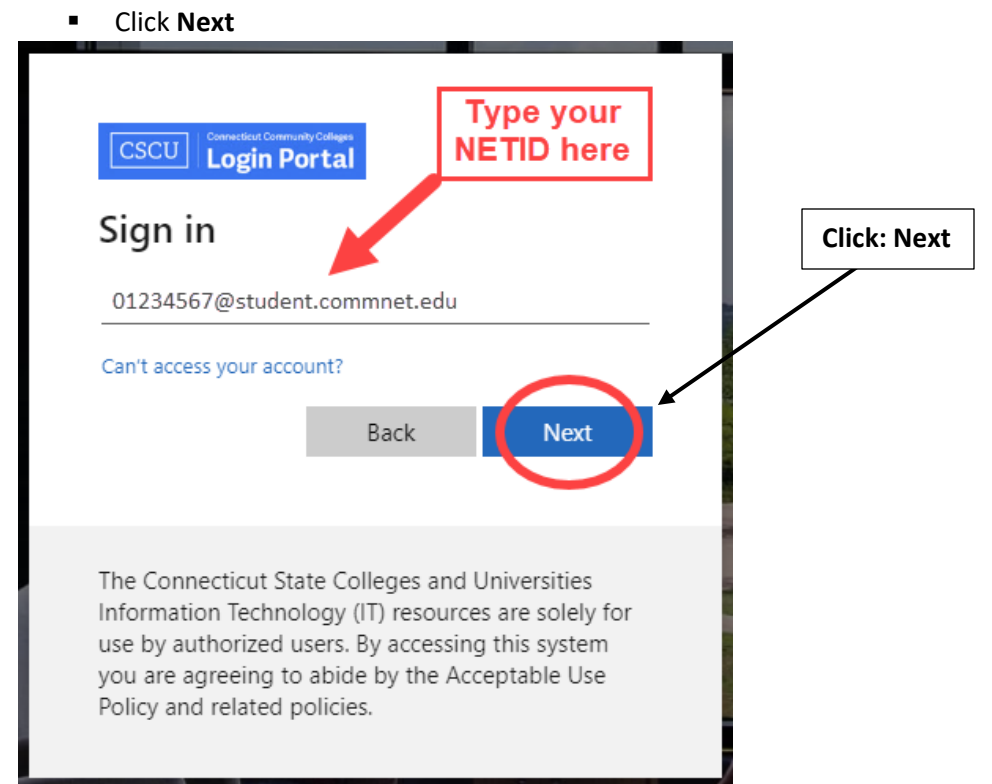

- 4. Enter your **Password and click Sign in** 
  - This was provided to you in your admissions acceptance email. Please call 860-723-0221 if you do not have that information.

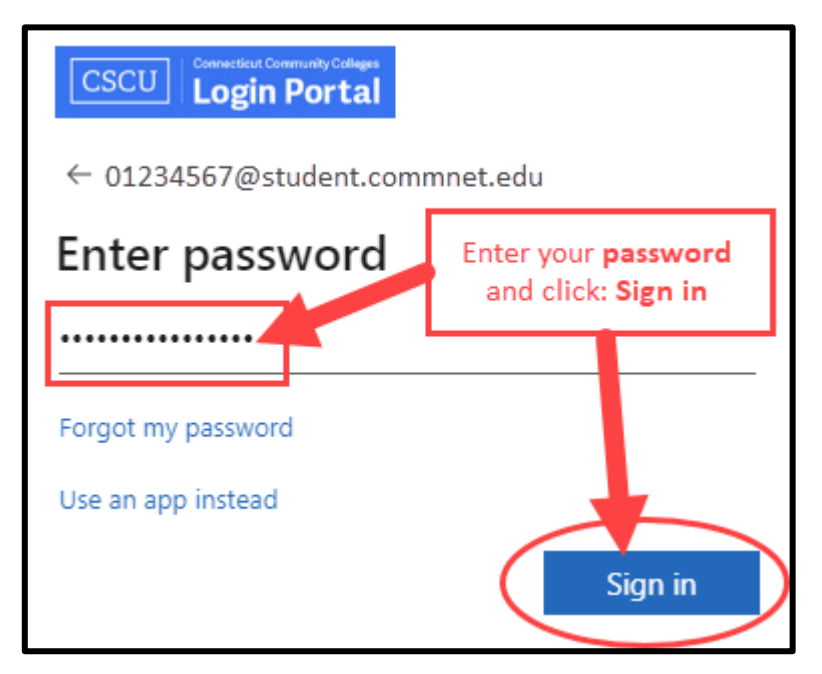

- 5. You will be asked if you want to remain signed in.
  - Select: Yes or No. If using a public computer or laptop we recommend selecting **No.**

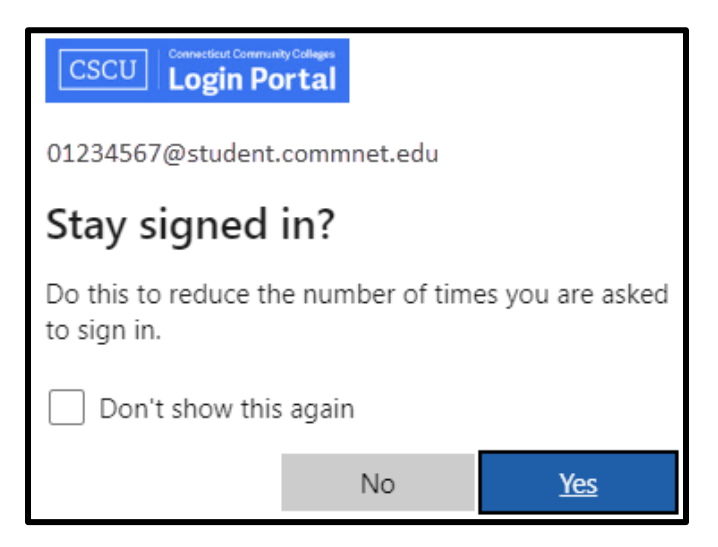

- 6. If this is your firt-time logging in, you will be directed to set up **Multifactor Authentication**.
- 7. A More Information Required screen will appear, click Next.

| Microsoft                                                            |             |
|----------------------------------------------------------------------|-------------|
| More information required                                            | Click: Next |
| Your organization needs more information to keep your account secure |             |
| Use a different account                                              |             |
| Learn more                                                           |             |
| Next                                                                 | )           |

- <u>We STRONGLY recommend</u> you initially set up the **phone** methods <u>BEFORE</u> you set up the Microsoft Authenticator app.
- We've seen the most success when you have the phone method already configured before you add the authenticator app.
- You will want to make sure you do not have any issues with your authenticator before using the auth app as your default sign-in method.

- 8. On the "Keep your account secure" screen:
  - Click on the link in the lower left "I want to set up a different method"
  - From the drop down, select "Phone" and use phone call as your sign-in method

| Keep your account secure                                                               |  |  |  |  |
|----------------------------------------------------------------------------------------|--|--|--|--|
| Your organization requires you to set up the following methods of proving who you are. |  |  |  |  |
| Microsoft Authenticator                                                                |  |  |  |  |
| Start by getting the app                                                               |  |  |  |  |
| On your phone, install the Microsoft Authenticator app. Download now                   |  |  |  |  |
| After you install the Microsoft Authenticator app on your device, choose "Next".       |  |  |  |  |
| l want to use a different authenticator app                                            |  |  |  |  |
| Next                                                                                   |  |  |  |  |
| I want to set up a different method                                                    |  |  |  |  |
| Choose a different method $~	imes$                                                     |  |  |  |  |
| Which method would you like to use?                                                    |  |  |  |  |
|                                                                                        |  |  |  |  |
| Phone <b>2</b>                                                                         |  |  |  |  |
| Authenticator app                                                                      |  |  |  |  |

- Configure the authenticator app only after the phone method is configured by visiting: <u>https://mysignins.microsoft.com/security-info</u>
- Set up the Authenticator app using this documentation: Setting up MS Authenticator for MFA
- If you have trouble, see this KB article: <u>Troubleshooting the Authenticator App</u>
- Once you setup the methods that you want to use, you will be able to use the Microsoft Password Reset Tool to <u>reset your NetID password</u>. Refer to <u>this Microsoft documentation</u> if you need help.
- 9. Once you are logged in, you will be directed to the **myCTState Homepage.**

|                                  | (≡)myCTState                                                                                                    |               |                                                                                                    | •                                                                                             | t 4 N         |
|----------------------------------|----------------------------------------------------------------------------------------------------|---------------|----------------------------------------------------------------------------------------------------|-----------------------------------------------------------------------------------------------|---------------|
| Menu<br>icon:<br>Display<br>menu | Welcome to myCTState!<br>The launch of myCTState coincides<br>with the consolidation of<br>Connecticut's 12 community colleges<br>into one CT State Community<br>College. The initial rollout focuses<br>on student onboarding, financial aid<br>and registration for Fall 2023.<br>Additional functionality will be<br>incrementally rolled out in July and<br>after to facilitate student, faculty<br>and staff experience. | College Email | Student Self-Service<br>Access Your Student Profile<br>Review Required Action Items<br>Prepare for Registration<br>Browse Classes<br>Browse Course Catalog<br>Register for Classes<br>View Registration Information<br>View Account Summary<br>Degree Works | Financial Aid<br>myEinancialAid<br>FAFSA Application<br>Free College (PA<br>Financial Aid Gui | A<br>an<br>de |
|                                  | Student Orientation                                                                                                    | Classes : A   | Class Schedule<br>March 2023 < Ioday                                                                                                    | Advisors                                                                                      | ۵             |

- 10. There are myCTState cards related to:
  - College Email
  - Student Self-Service
  - Financial Aid
  - Student Orientation
  - Advisors
  - And more...

The accessible cards are dependent on each user's profile.

You can click on each card for more information or click on the Main Menu to view the Display menu Options.

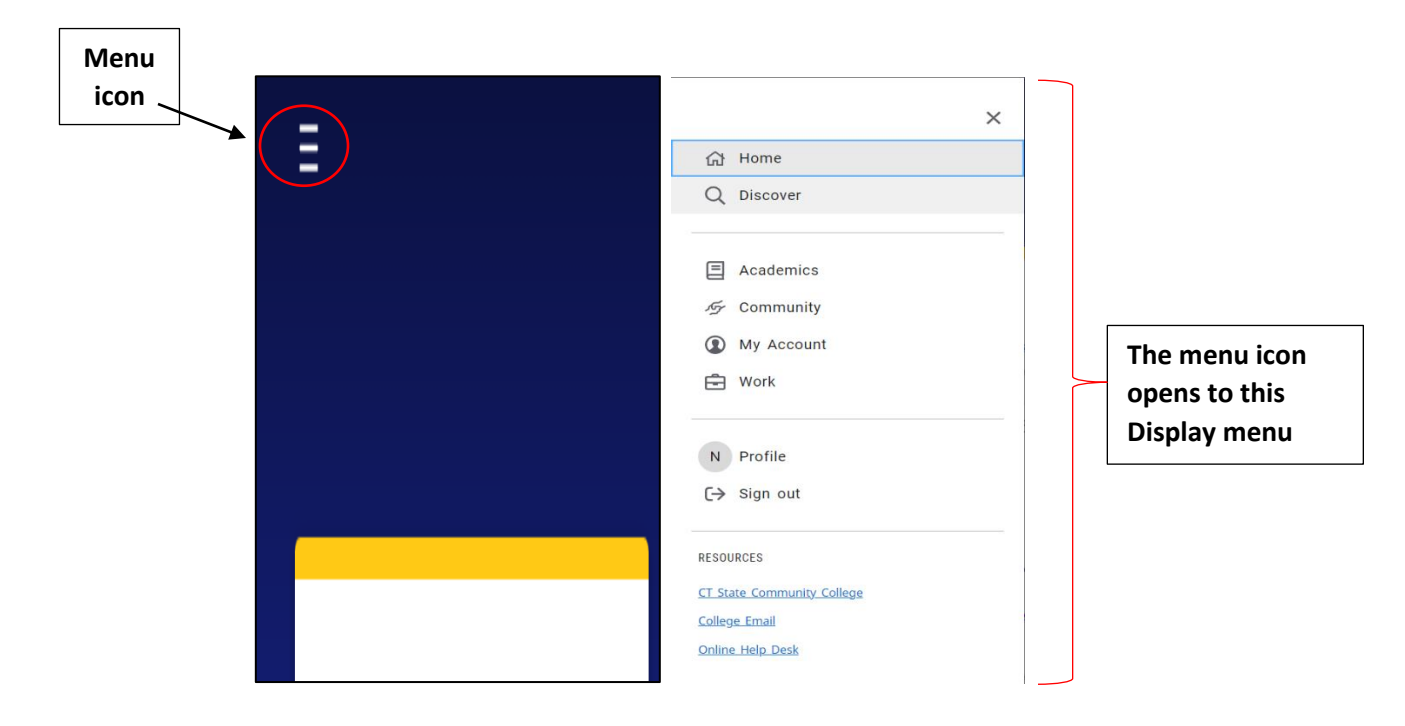

11. Click on Discover to search for information within myCTState. You will be able to view additional cards that may be pertinent to your time at CT State.

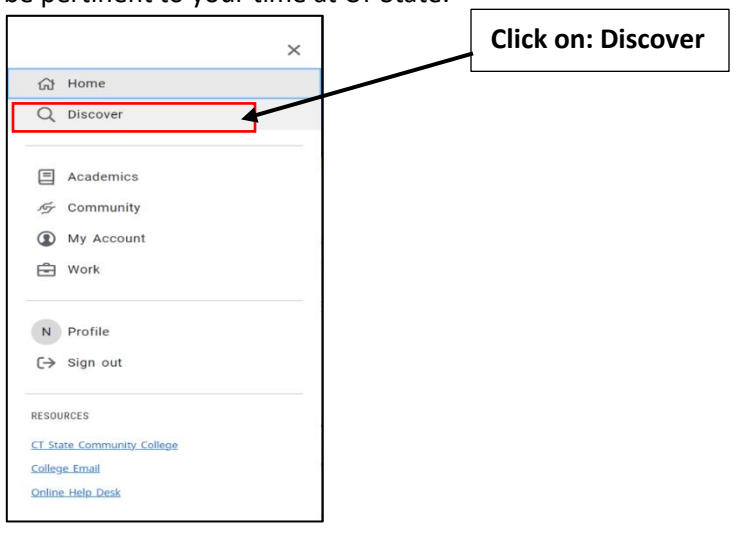

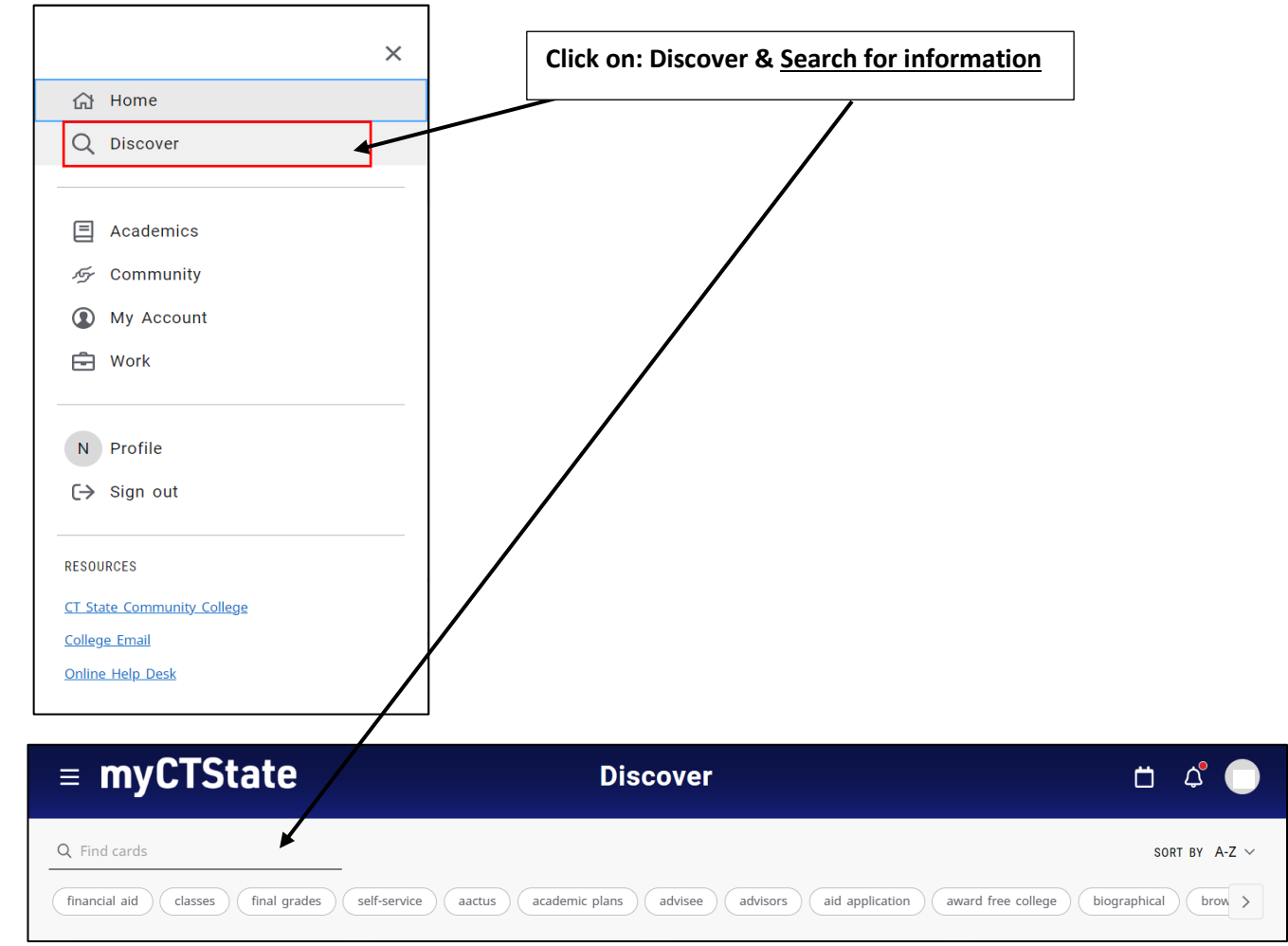

### 12. To view your Academic Profile, click on: Academics:

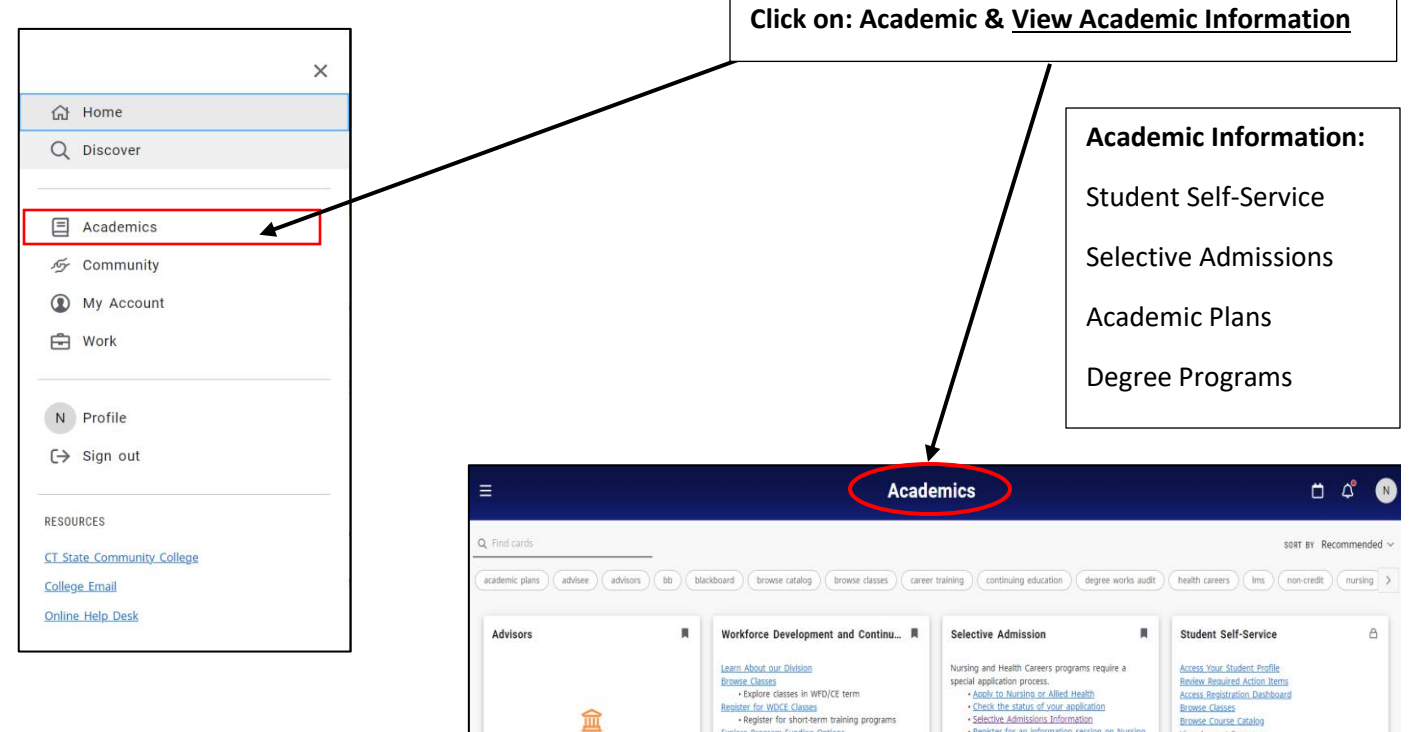

Page 6 of 9

Email Access to Office 365/Email:

1. Click on the College Email Tile and click on: Office 365/Email

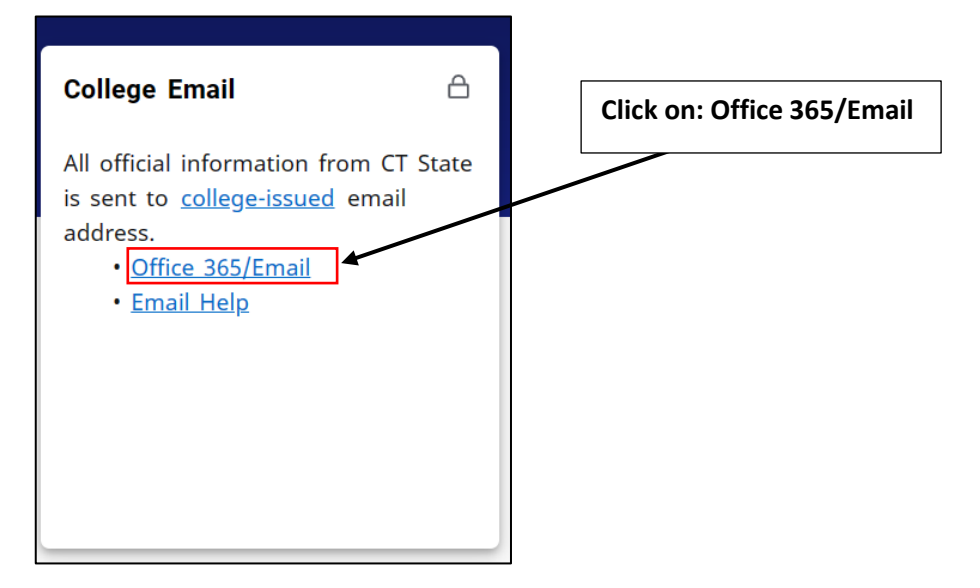

- 2. You will be redirected to your Office 365/Email
- 3. If you need assitance accessing College Email select: Email Help
  - You will be redirected to the CSCU IT Help Page

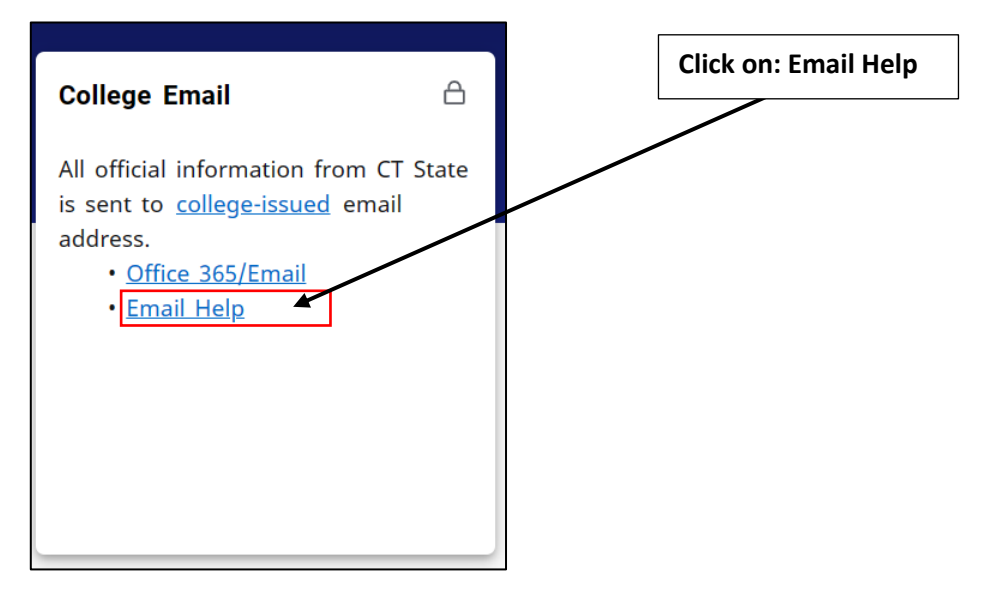

### How to Access Office 365/Email:

All official information from CT State is sent to your college-issued email address. For additional instructions on how to access your college email address click on the link provided: <u>https://cscu.service-now.com/sp/?id=kb\_article\_view&sysparm\_article=KB0011560&sys\_kb\_id=500231ce870e5510ccccf29acebb3535</u> <u>&spa=1</u>

| CSCU                                                                                                    |
|----------------------------------------------------------------------------------------------------|
| Home > Knowledge > Public (Knowledge Base) > Student                                                                                                    |
| KB0011560                                                                                                    |
| Office 365 - Email<br>& Authors by Therefory Hillier - 🕲 11 haps - 👁 241 Meess - 🚓 🚓 🚓                                                                                                    |
|                                                                                                    |
| With Office 365 Email you can get your meetings, contact info, to do list, and email on any device, so you can clean up your inbox or deal with<br>urgent matters even when you're not at your desk. |
| Table of Contents                                                                                                    |
| Your College Email on myCTState                                                                                                    |

4. To view your college-issued email address click on: college-issued

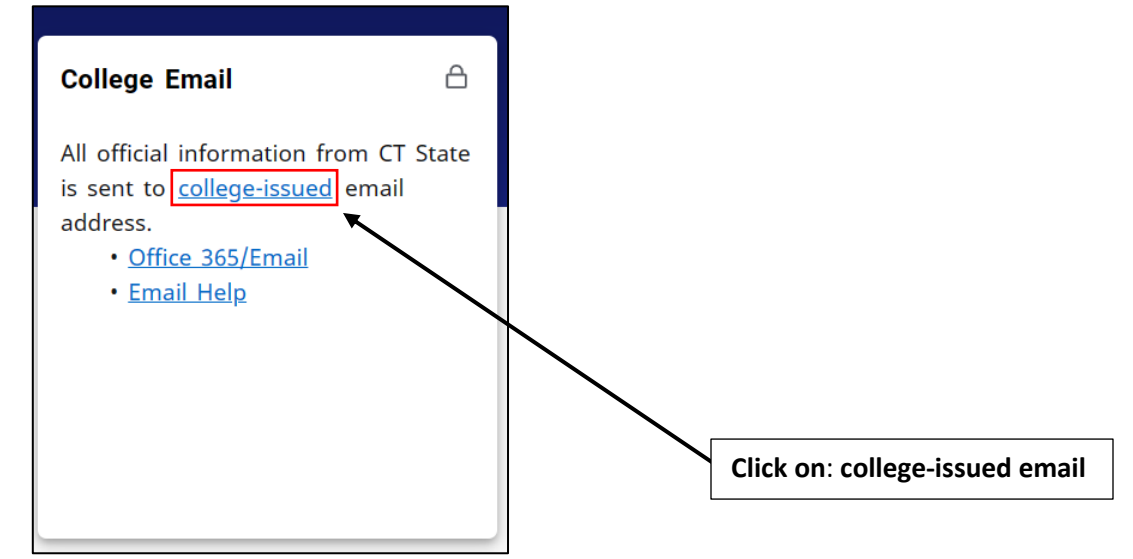

#### 5. Your college email account information will appear as shown below:

| Personal Information                                                                                                    |                                                                               |                                                                 |                                        |           |
|----------------------------------------------------------------------------------------------------|-------------------------------------------------------------------------------|-----------------------------------------------------------------|----------------------------------------|-----------|
| <ul> <li>Profile picture</li> <li>College Name</li> <li>ID Number:</li> <li>College email will</li> <li>appear here</li> </ul> | Personal Details<br>First Name<br>Date of Birth<br>-<br>Personal Pronoun<br>- | Middle Name<br>-<br>Legal Sex<br><br>Gender Identification<br>- | Last Name<br>Preferred First Name<br>- | ✓ Edit    |
|                                                                                                    | Email<br>Connecticut Community Colleges' St<br>ii (Preferred)<br>@mail.ct.edu |                                                                 |                                        | + Add New |

#### myCTState Resources:

myCTState Help Resources for NetID Lookup, First-time Login Assistance, Password Reset and further support are available on the Login Screen. Additional Resources such as myCTState videos, Browse Classes, Programs/Majors, Apply for Admissions, Apply for Financial Aid, and Office 365/Email are helpful quick links.

#### Other Resources can be found on the login screen.

Helpful Resources:

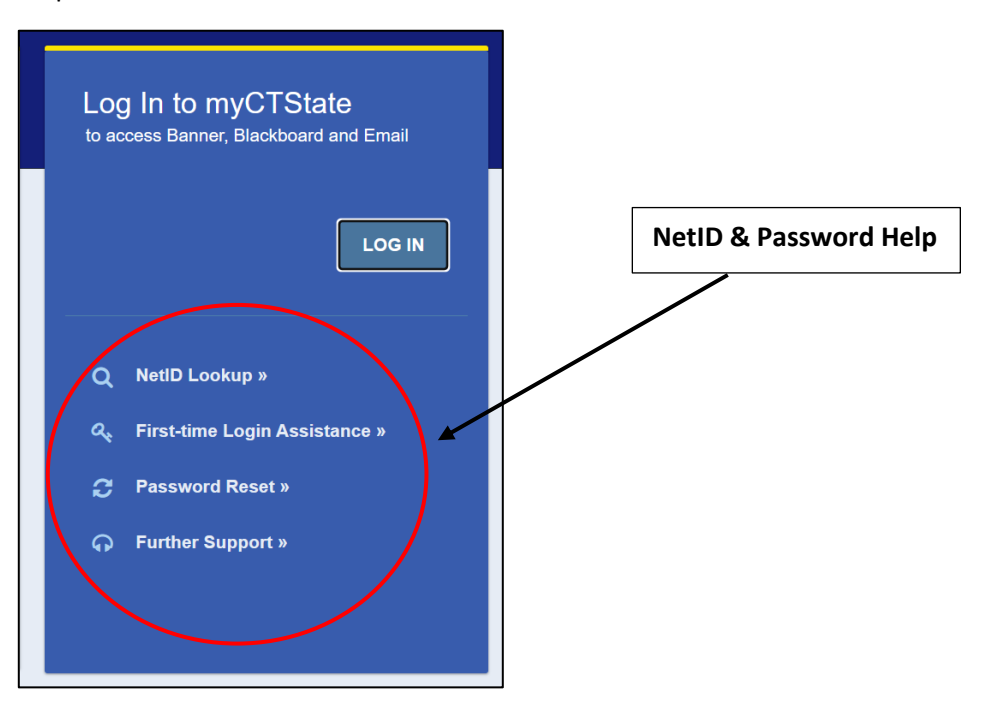

#### Additional Resources:

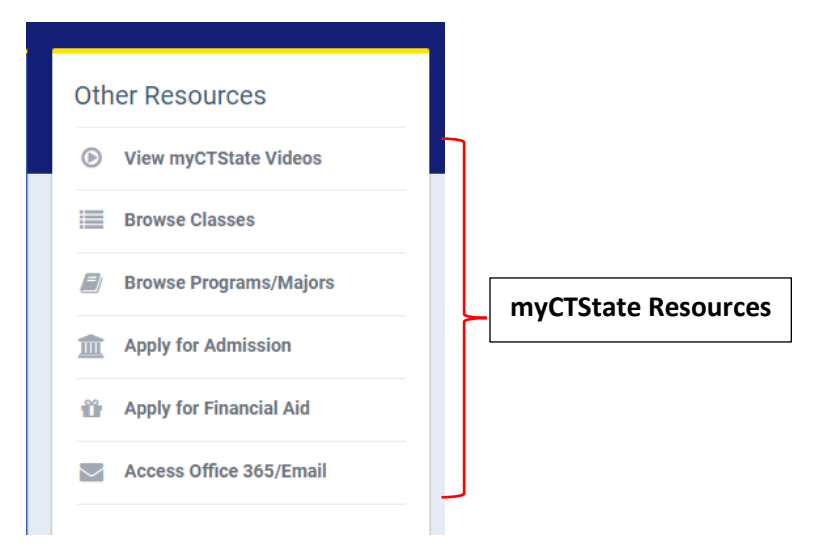